Para descargar la Constancia de vigencia de derechos médicos, ingrese a la página del IMSS página <u>http://www.imss.gob.mx/imssdigital</u>

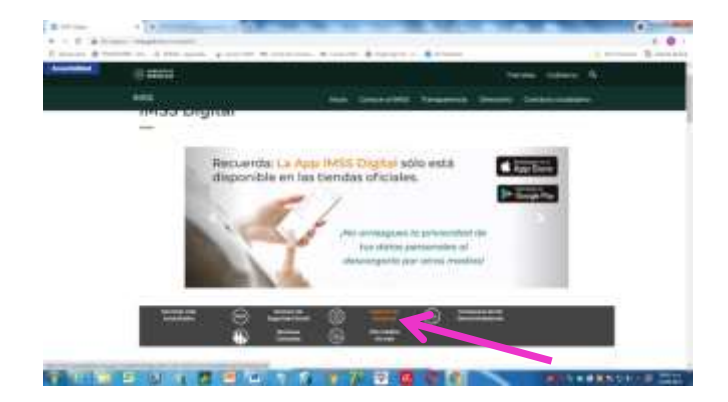

Busque la opción:

"Consulta tu vigencia de derechos médicos", ingrese y capture los datos solicitados, revise su correo y lea las instrucciones para la descarga de la constancia, le llegará a su correo en un archivo pdf, lo descarga y revise que se encuentra vigente con derechos al servicio médico.

| - 0000 F                                                                                                    |                                   | Annual Annual March 194                                                                                        |                                                                                                    |
|----------------------------------------------------------------------------------------------------|-----------------------------------|----------------------------------------------------------------------------------------------------|----------------------------------------------------------------------------------------------------|
|                                                                                                    |                                   | the second second second second second second second second second second second second second second second s |                                                                                                    |
| Solicitud de constancia de vigencia de                                                                                                    |                                   |                                                                                                    | March Street Barriel                                                                                                    |
| deruchos                                                                                                    |                                   |                                                                                                    |                                                                                                    |
| The second State of the second                                                                                                    |                                   |                                                                                                    |                                                                                                    |
|                                                                                                    |                                   |                                                                                                    |                                                                                                    |
| real lattice section in the section of a                                                                                                    |                                   |                                                                                                    |                                                                                                    |
| 4 Mill Provenue de Augustine Concerne                                                                                                    |                                   |                                                                                                    |                                                                                                    |
| <ul> <li>The second second s</li></ul> |                                   |                                                                                                    |                                                                                                    |
|                                                                                                    |                                   |                                                                                                    | and the second second se                                                                                                    |
| 11.00.00                                                                                                    |                                   |                                                                                                    | And a second second sec |
|                                                                                                    | And the second second second      |                                                                                                    | (22)                                                                                                    |
| The Party is been detailed in the                                                                                                    |                                   |                                                                                                    |                                                                                                    |
|                                                                                                    |                                   |                                                                                                    |                                                                                                    |
|                                                                                                    | and a second second second second |                                                                                                    |                                                                                                    |
| District photosister.                                                                                                    |                                   |                                                                                                    |                                                                                                    |

En actividades escolares le solicitaran compruebe que tiene active su seguro, este es el documento que debe presentar, pero lo debe descargar cada vez que se lo soliciten para que aparezca con fecha reciente.

## NO OLVIDE TRAMITAR SU CARNET PARA CONSULTAS.

**Requisitos para tramitar su tarjeta de consultas:** Tramite su **TARJETA-CARNET de CONSULTAS** en la clínica más cercana a su domicilio, este trámite se realiza en el archivo clínico de la UMF del IMSS, los requisitos que debe presentar para que se le entregue su tarjeta de consultas son:

- 1.- Constancia de Vigencia de Derechos Médicos
- 2.- Comprobante de domicilio reciente-actual
- 3.- Una fotografía tamaño infantil que sea reciente
- 4.- Presente si identificación oficial INE, pasporte.